## Skyward Budget Transfer Entry – Updated 09.19.2011

Thank you very much for your patience. You may begin entering budget transfers, using the new system as described below, anytime you are ready. If you have any questions, please feel free to contact Cecy Delacruz, Justin Hill or myself. This new process will actually allow for budget transfers to be approved, by the appropriate person, much timelier and they will be approved based on the information you provide. Please remember we would like to approve transfers on Tuesday of each week.

- Budget Transfer Group is a new drop down menu. I have placed the drop down menue in the example for you. The system did not work exactly how I would have liked it to, but I think we can make it work. Your Budget Transfer Group selection should be based on the account number you are transfering <u>from</u>. *Example: Transfer from 199 E 11 6399 00 XXX 0 11 to 199 E 11 6399 00 XXX 0 30 Select Budget Transfer Goup 013 (PIC 11 INSTRUCTION).* I believe the drop down options are self explanatory, but remember to make your selection based on the account number you are transfering <u>from</u>. It is a Skyward number.
- 2 All other processes are the same. Remember to change the fiscal year to 2011-2012 until the system automatically changes.
- The first description should be BT-XXX (XXX = Your campus or department organization number). This is not new process. Please feel free to add additional information after the required description for your use. This description will print on reports. The description under each account number should be placed in as much detail as possible. Detail will allow the budget transfer approver to make a timely and accurate decision about your request. *Example: To purchase supplemenal readingsupplies (workbooks)for reading classes.*

| 🛧 Home Page   Acct Mgmt   Budget Mgmt   Budget Transfers   Submit Transfers - General   Budget Transfers 🤍 🖏 |                           |                   |                              | Group 🔺 | Group Description              |
|----------------------------------------------------------------------------------------------------|---------------------------|-------------------|------------------------------|---------|--------------------------------|
| Budget Transfers                                                                                             |                           |                   | Check                        | 001     |                                |
| * Budget Transfer Group: 013 PIC 11 INSTRUCTION - 1                                                          | )                         |                   | Spelling                     | 001     |                                |
| 2 * Fiscal Year: 2011 - 2012                                                                                 |                           |                   | Submit for                   | 002     | PIC 30 EXPENDITURES            |
| Transfer Type: Expense Rules                                                                                 | * Batch Number: 11-00038  |                   | Save and                     | 003     | PIC 91 EXPENDITURES            |
| BI-001 Purchase supplemental reading supplies-Transferring to PIC 30 Amount: 200.00                          |                           |                   | finish <u>L</u> ater<br>Back | 004     | PIC XX SO 21 BAND EXPENDITURES |
| -Budget Transfer Detail Lines                                                                                |                           |                   | Dock                         | 005     | PIC 25 ESL SECONDARY SCHOOLS E |
| Detail Budget Transfer                                                                                       |                           | <b>_</b>          |                              | 006     | PIC 25 BIL ELEMENTARY SCHOOLS  |
| General Ledger Account                                                                                       | Transfer From             | ar Amount         |                              | 007     | PIC 25 ESL SECONDARY           |
| Description: To purchase supplemental supplies (workbooks) for reading classes.                              | Debit Amount Cred         | it Amount         |                              | 008     | FUND 101 & 242 CNP             |
| 3                                                                                                    | 0.00                      | 100.00            |                              | 009     | PIC 31 COLLEGE READINESS       |
| Detail Budget Transfer                                                                                       |                           |                   |                              |         | TTC OT COLLEGE REMAINEDD       |
| General Ledger Account                                                                                       | Transfe                   | er Amount         |                              | 010     | PIC 22 CATE                    |
| Account: 199 E 11 6399 00 001 0 30 000 GENERAL FUND/INSTRUCTION/GENERAL SUPPLIE/REG                          | Debit Amount Cred         | 100.00            |                              | 011     | FUND 274 GEAR UP               |
| 3                                                                                                    | 0.00                      | 100.00            |                              | 012     | PIC 21 GT                      |
| Detail Budget Transfer                                                                                       |                           |                   |                              | 013     | DIC 11 INSTRUCTION             |
| General Ledger Account                                                                                       | Transfe                   | er Amount         |                              | 015     | FIGTI INSTRUCTION              |
| Account:                                                                                                    | Transfer From 💌           | 0.00              |                              | 014     | FUNCTION 12 LIBRARY            |
| Description:                                                                                                 | Debit Amount Cred<br>0.00 | 0.00              |                              | 015     | FUNCTION 51 M/O                |
| Detail Budget Transfer                                                                                       |                           |                   |                              | 016     | FUNCTION 33 NURSES             |
| General Ledger Account                                                                                       | Transfe                   | er Amount         |                              | 017     | PIC 32 PRE K                   |
| Account:                                                                                                    | Debit Amount Cred         | 0.00<br>it Amount |                              | 018     | PIC 23 SPECIAL EDUCATION       |
|                                                                                                    | 0.00                      |                   |                              | 019     | FUNCTION 23 SCHOOL LEADERSHIP  |
| Asterisk (*) denotes a requirêd fiêld                                                                        |                           |                   |                              | 000     | DO NOT LISE                    |
|                                                                                                    |                           |                   |                              | 099     | DO NOT USE                     |